## **Course Catalog and Class Schedule Inquiry on the Web**

To view the Course Catalog, where you will find the course description and prerequisite information, **Click** on Course Catalog.

| ma  | no College Informat                                | tion Syster |
|-----|----------------------------------------------------|-------------|
| ama | po conege information                              | non oyster  |
| /   |                                                    |             |
|     |                                                    |             |
|     | Enter Secure Area                                  |             |
|     | General Financial Aid                              |             |
| 1   | Class Schedule                                     |             |
|     | Course Catalog                                     |             |
| 4   | Back to Ramapo Guide                               |             |
|     | New? Click Here to Activate your Ramapo Email Acco | unt         |
|     |                                                    |             |
|     |                                                    |             |

When prompted, Select Term and Click Submit.

Search **Subject** (You must select a subject area for any search.), level and select appropriate search criteria. For **Schedule Type**: it is best to select **All**.

| Subject:          | English                                                   |                          |
|-------------------|-----------------------------------------------------------|--------------------------|
|                   | English as a Second Language –<br>Environmental Science 🗾 |                          |
| Course Number Ran | ge: from to                                               |                          |
| Title:            |                                                           | To narrow search, select |
| Level:            | All<br>Graduate<br>Undergraduate                          | Undergraduate.           |
| Schedule Type:    | All<br>Co-Op<br>Experential Learning <b>→</b>             |                          |
| College:          | All Amer. & International Studies Business                |                          |
| Department:       | All All<br>Accounting<br>Allied Health                    |                          |
| Credit Range:     | hours to hours                                            |                          |

Catalog Entries displays course selected.

| Ramapo Colle                                                                                                    | ege Information Sys                                                                               | tem                                                                                                    |        |
|----------------------------------------------------------------------------------------------------|---------------------------------------------------------------------------------------------------|----------------------------------------------------------------------------------------------------|--------|
|                                                                                                    |                                                                                                   | HELP E                                                                                                    | хіт    |
| Catalog Entries                                                                                                    |                                                                                                   | Fall 2006<br>Mar 03, 2006                                                                                                    |        |
| 🕰 Select the Course Number to                                                                                                    | o get further detail on the course. Select the desi                                               | red Schedule Type to find available classes for the course.                                                                                                    |        |
| ACCT 222 - PRIN-MANGRL ACTO                                                                                                    |                                                                                                   |                                                                                                    |        |
| PRINCIPLES OF MANAGERIAL A<br>function of an organization. This in<br>solving. Prerequisite: BATG 221.<br>0.000 TO 4.000 Credit Hours<br>0.000 TO 4.000 Lecture hours | CCOUNTING An introduction to basic cost conce<br>cludes an overview of operating and capital bud; | vts and systems used by management accountants in the planning and contro<br>jets; responsibility accounting and cost behavior concepts relevant to problet<br>problems in the problem is a standard to be a standard to be a standard to be a standard to be a standard<br>to be a standard to be a standard to be a standard to be a standard to be a<br>standard to be a standard to be a standard to be a standard to be a<br>standard to be a standard to be a standard to be a standard to be a<br>standard to be a standard to be a standard to be a standard to be a<br>standard to be a standard to be a standard to be a standard to be a<br>standard to be a standard to be a standard to be a standard to be a<br>standard to be a standard to be a standard to be a standard to be a<br>standard to be a standard to be a standard to be a standard to be a<br>standard to be a standard to be a standard to be a standard to be a<br>standard to be a standard to be a standard to be a<br>standard to be a standard to be a standard to be a standard to be a<br>standard to be a standard to be a standard to be a<br>standard to be a standard to be a standard to be a<br>standard to be a standard to be a standard to be a<br>standard to be a standard to be a standard to be a<br>standard to be a standard to be a standard to be a<br>standard to be a standard to be a standard to be a<br>standard to be a standard to be a standard to be a<br>standard to be a standard to be a standard to be a standard to be a<br>standard to be a standard to be a standard to be a standard to be a<br>standard to be a standard to be a standard to be a standard to be a<br>standard to be a standard to be a standard to be a standard to be a<br>standard to be a standard to be a standard to be a standard to be a<br>standard to be a standard to be a standard to be a standard to be a standard to be a<br>standard to be a standard to be a standard to be a standard to be a standard to be a standard to be a standard to be a standard to be a standard to be a standard to be a standard to be a standard to be a standard to be a standard to be a standard to be a standard | n<br>m |
| Levels: Undergraduate<br>Schedule Types: <u>Lecture</u>                                                                                                    |                                                                                                   |                                                                                                    |        |
| Business College<br>Accounting Department                                                                                                    |                                                                                                   |                                                                                                    |        |
| Return to Previous                                                                                                    | New Search                                                                                        |                                                                                                    |        |
|                                                                                                    |                                                                                                   |                                                                                                    | _      |

## **Click** <u>on underlined course information</u> to view more detail including prerequisites.

| Return to Previous                                              | New Search                                                                                            |                        |
|-----------------------------------------------------------------|----------------------------------------------------------------------------------------------------|------------------------|
| May not be taken concurrently.                                  |                                                                                                    |                        |
| Vinimum Grade of D                                              |                                                                                                    |                        |
| General Requirements:                                           |                                                                                                    |                        |
| FOR ACCT 222                                                    |                                                                                                    |                        |
| Prerequisites:                                                  |                                                                                                    |                        |
| Accounting Department                                           |                                                                                                    |                        |
| Business College                                                |                                                                                                    |                        |
| Schedule Types: Lecture                                         |                                                                                                    |                        |
| Levels: Undergraduate                                           |                                                                                                    |                        |
| 0.000 TO 4.000 Lecture hours                                    |                                                                                                    |                        |
| solving. Prerequisite: BATG 221.<br>0.000 TO 4.000 Credit Hours |                                                                                                    |                        |
| unction of an organization. This incl                           | des an overview of operating and capital budgets; responsibility accounting and cost behavior concept | ts relevant to problem |
| PRINCIPLES OF MANAGERIAL AC                                     | OUNTING An introduction to basic cost concepts and systems used by management accountants in the      | e planning and control |
| ACCT 222 - PRIN-MANGRE ACTG                                     |                                                                                                    |                        |

• Click Get Course button. Course information will display.

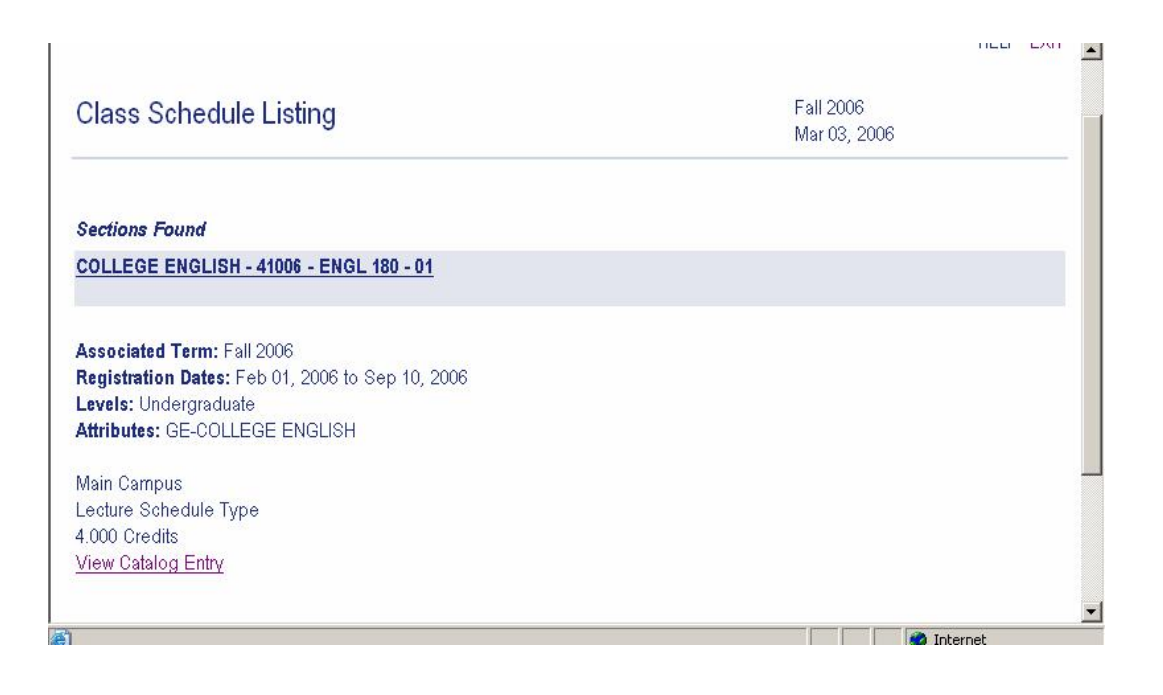

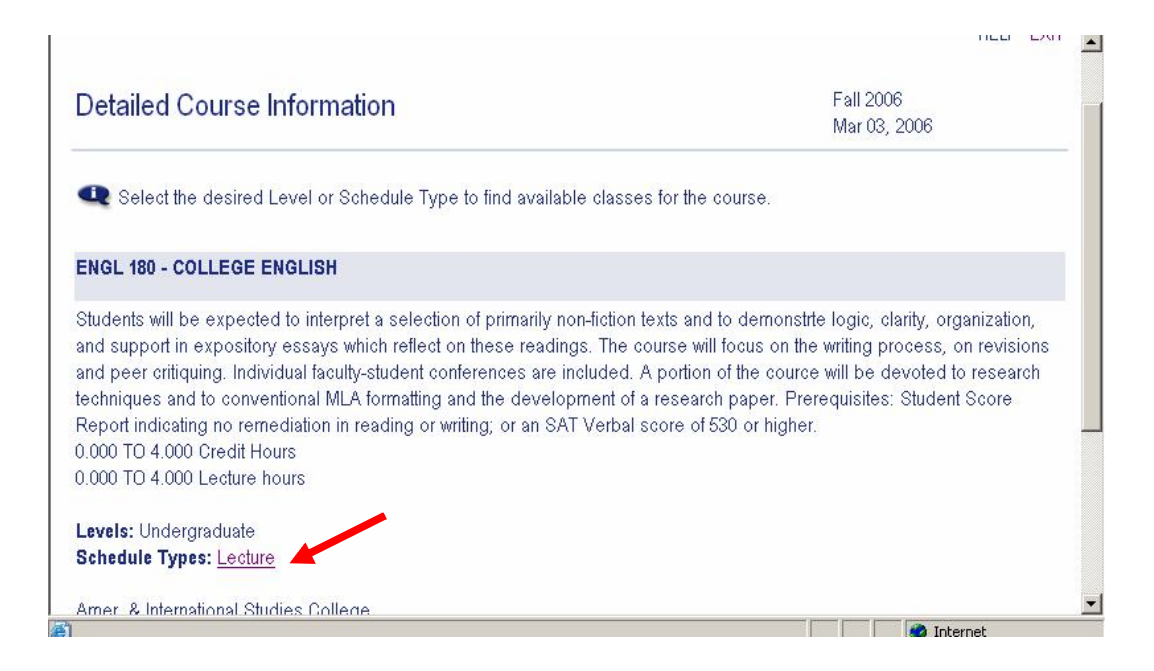

| Sections Found                                                                                                    |                                |                       |                             |               |                        |  |
|----------------------------------------------------------------------------------------------------|--------------------------------|-----------------------|-----------------------------|---------------|------------------------|--|
| COLLEGE ENGLISH - 41                                                                                                    | 006 - E                        | NGL 1                 | <u>80 - 01</u>              |               |                        |  |
| Associated Term: Fall 20<br>Registration Dates: Feb (<br>.evels: Undergraduate<br>Attributes: GE-COLLEGE<br>nstructors: Cynthia M Br | 06<br>)1, 200<br>ENGL<br>ennan | 6 to Se<br>ISH<br>(P) | p 10, 2006                  | Note CR       | N                      |  |
| Aain Campus<br>.ecture Schedule Type<br>.000 Credits<br><u>/iew Catalog Entry</u><br><b>Scheduled Meeting Tim</b>                    | es                             |                       |                             |               |                        |  |
| Type Time                                                                                                    | Days                           | Where                 | Date Range                  | Schedule Type | Instructors            |  |
| Class 11:30 am - 1:00 pm                                                                                                    | MR                             | TBA                   | Sep 02, 2006 - Dec 23, 2006 | Lecture       | Cynthia M. Brennan (P) |  |

Links on the bottom of this screen give the option to select another search.

Return to Previous New Search

To view the Class Schedule directly from the Main Menu, Click Class Schedule.

| Ramar | oo College Informatic                                 | on System       |
|-------|-------------------------------------------------------|-----------------|
|       |                                                       |                 |
|       |                                                       |                 |
|       | Enter Secure Area                                     |                 |
| -     | General Financial Aid                                 |                 |
|       | Class Schedule                                        |                 |
|       | Course Catalog                                        |                 |
|       | Back to Ramapo Guide                                  |                 |
|       | New? Click Here to Activate your Ramapo Email Account |                 |
|       | RELEASE: 6.1                                          | powered by Osct |
| à     |                                                       | 🔹 🔮 Internet    |

The Class Schedule Search screen requires that you select a term. You do not need to enter any dates. **Click Submit**.

|                                              | HELP EXIT       |
|----------------------------------------------|-----------------|
| Class Schedule Search                        |                 |
| Search by Term:                              |                 |
| OR                                           |                 |
| Search by Date Range (MM/DD/YYYY): From: To: |                 |
| Submit Reset                                 |                 |
| RELEASE: 6.3<br>환) Done                      | powered by Osct |

It is very important to select ALL (default) as the search criteria for Attribute Type: Then Click Class Search.

| Class Schedul                                | e Search                                              | Fall 2006<br>Mar 03, 2006 |  |
|----------------------------------------------|-------------------------------------------------------|---------------------------|--|
| Subject                                      | Educational Technology                                |                           |  |
| Course Number:                               |                                                       |                           |  |
| Title:                                       |                                                       |                           |  |
| Schedule Type:                               | All Co-Op<br>Experential Learning                     |                           |  |
| Credit Range:                                | hours to hours                                        |                           |  |
| Course Level:                                | All<br>Graduate<br>Undergraduate                      |                           |  |
| Part of Term:<br>Non-date based classes only | All<br>Full Term                                      |                           |  |
| Attribute Type:                              | All CA-School Core-300 Level CA-School Core-400 Level |                           |  |
| Start Time:                                  | Hour 00 💌 Minute 00 💌 am/pm am 💌                      |                           |  |
| End Time:                                    | Hour 00 💌 Minute 00 💌 am/pm am 💌                      |                           |  |
| Days:                                        | 🖸 Mon 🗋 Tue 🗋 Wed 🗖 Thur 🗖 Fri 🗖 Sat 🗖 Sun            |                           |  |
| Class Search                                 | Reset                                                 |                           |  |

| Sections Found                                        |               |         |                          |             |                        |          |
|-------------------------------------------------------|---------------|---------|--------------------------|-------------|------------------------|----------|
| COLLEGE ENGLISH - 41                                  | 006 - E       | NGL 18  | <u> 80 - 01</u>          |             |                        |          |
| Associated Term: Fall 20<br>Registration Dates: Feb ( | 06<br>01, 200 | 6 to Se | p 10, 2006               | Note C      | CRN                    |          |
| Levels: Undergraduate                                 |               |         |                          |             |                        |          |
| Attributes: GE-COLLEGE                                | ENGL          | ISH     |                          |             |                        |          |
| Instructors: Cynthia M Br                             | ennan (       | (P)     |                          |             |                        |          |
| Main Campus                                           |               |         |                          |             |                        |          |
| Lecture Schedule Type                                 |               |         |                          |             |                        |          |
| 4.000 Credits                                         |               |         |                          |             |                        |          |
| <u>View Catalog Entry</u>                             |               |         |                          |             |                        |          |
| Scheduled Meeting Tim                                 | es            |         |                          |             |                        |          |
| Type Time                                             | Days          | Where   | Date Range               | Schedule T  | Type Instructors       |          |
| Class 11:30 am - 1:00 pm                              | MR            | TBA     | Sep 02, 2006 - Dec 23, 2 | 006 Lecture | Cynthia M. Brennan (P) |          |
|                                                       |               |         |                          |             |                        |          |
|                                                       |               |         |                          |             |                        |          |
| Done                                                  |               |         |                          |             |                        | Internet |

If you wish to view **Detailed Class Information**, **Click** on the <u>Underlined</u> <u>Class Section</u> information.

|                                                                                                    |             |        | Mar 03, 2006 |  |
|----------------------------------------------------------------------------------------------------|-------------|--------|--------------|--|
| Detailed Class Information                                                                              |             |        |              |  |
| COLLEGE ENGLISH - 41006 - ENG                                                                           | GL 180 - 01 |        |              |  |
| Associated Term: Fall 2006<br>Levels: Undergraduate                                                     |             |        |              |  |
| Main Campus                                                                                             |             |        |              |  |
| Lecture Schedule Type<br>4.000 Credits                                                                  |             |        |              |  |
| Lecture Schedule Type<br>4.000 Credits<br>View Catalog Entry                                            |             |        |              |  |
| Lecture Schedule Type<br>4.000 Credits<br>View Catalog Entry<br><b>Registration Availability</b>        |             |        |              |  |
| Lecture Schedule Type<br>4.000 Credits<br><u>View Catalog Entry</u><br><b>Registration Availability</b> | Capacity    | Actual | Remaining    |  |